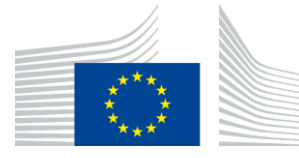

#### EUROPEAN COMMISSION

DIGIT Connecting Europe Facility

# Domibus 4.1.3

# **Quick Start Guide**

© European Union, 2020

Reuse of this document is authorised provided the source is acknowledged. The Commission's reuse policy is implemented by Commission Decision 2011/833/EU of 12 December 2011 on the reuse of Commission documents.

Date: 10/02/2020

Document Approver(s):

| Approver Name | Role            |
|---------------|-----------------|
| FERIAL Adrien | Project Manager |
|               |                 |
|               |                 |

#### Document Reviewers:

| Reviewer Name                    | Role               |
|----------------------------------|--------------------|
| Amar DEEP                        | CEF Support Office |
| FERIAL Adrien                    | Technical Office   |
| DRAGUSANU Ioana                  | Developer          |
| AEBY Caroline and Chaouki BERRAH | Technical Writers  |

## Summary of Changes:

| Version | Date       | Created by             | Short Description of Changes                |
|---------|------------|------------------------|---------------------------------------------|
| VO 1    | 15/00      | Codric EDELMAN         | Initial version based on the QSG of         |
| 15/05   |            | Domibus 3.1.1          |                                             |
| V1.0    | 15/09      | Adrien FERIAL          | Update for Domibus 3.2                      |
| V1.1    | 23/06/2017 | Tiago MIGUEL, C. BACIU | Update for Domibus 3.3-RC1                  |
| V1.2    | 27/07/2017 | Chaouki BERRAH         | Script name change                          |
| V1.3    | 13/09/2017 | Chaouki BERRAH         | Update for Domibus 3.3 FR                   |
| V1.4    | 18/09/2017 | Chaouki BERRAH         | Version number Domibus release=>'X.Y.Z'.    |
| V1.5    | 19/09/2017 | Chaouki BERRAH         | Tomcat DB config. Pmode updated.            |
| V1.6    | 03/10/2017 | Caroline AEBY          | Cosmin's commonts taken into account        |
|         |            | Chaouki BERRAH         |                                             |
| V1.7    | 09/10/2017 | CEF Support            | List of reviewers updated.                  |
| V1.8    | 28/11/2017 | CEF Support            | Domibus 3.3.1: admin console changes        |
|         |            |                        | (lockout policy + JMS Monitoring).          |
| V1.9    | 13/12/2017 | Chaouki BERRAH         | @localhost added in MYSQL statement         |
| V2.0    | 21/12/2017 | CEF Support            | Corrected some inconsistencies              |
| V2.1    | 08/03/2018 | Chaouki BERRAH         | Update for Version 3.3.2 + deletion scripts |
| V2.2    | 20/03/2018 | CEF Support            | Reuse notice added                          |
| V2.3    | 20/06/2018 | CEF Support            | Update for Domibus version 3.3.4            |
| V2.4    | 23/07/2018 | Chaouki BERRAH         | Update for Domibus version 4.0-RC1          |
| V2.5    | 26/07/2018 | Chaouki BERRAH         | PMODE updated                               |
| V2.6    | 20/08/2018 | C. BACIU/ C. COMANICI  | Updates for 4.0 FR                          |
| 2.7     | 26/09/2018 | Caroline AEBY          | Contact information update                  |
| 2.8     | 02/10/2018 | Chaouki BERRAH         | Prerequisites changes                       |
| 2.9     | 04/12/2018 | Caroline AEBY          | 4.0.1 updates                               |
| 3.0     | 11/02/2019 | Caroline AEBY          | 4.0.2 updates                               |
| 3.1     | 19/03/2019 | Chaouki BERRAH         | Tomcat version change/ Wildfly 9 removed    |
|         |            |                        | +4.1-RC1 updated                            |
| 3.2     | 15/07/2019 | Caroline AEBY          | 4.1-RC1 => 4.1                              |

| 3.3 | 16/09/2019 | Caroline AEBY  | 4.1=>4.1.1                       |
|-----|------------|----------------|----------------------------------|
| 3.4 | 30/09/2019 | Chaouki BERRAH | General Update + DB and servers  |
|     |            |                | supported versions updated       |
| 3.5 | 05/11/2019 | Caroline AEBY  | 4.1.2 + Oracle 12g => Oracle 12c |
| 3.6 | 04/02/2020 | Caroline AEBY  | 4.1.2 => 4.1.3                   |

# CONTENTS

| INTRODUCTION                                                           | 5  |
|------------------------------------------------------------------------|----|
| PURPOSE OF THIS GUIDE                                                  | 6  |
| PREREQUISITES                                                          | 8  |
| CONFIGURE YOUR ENVIRONMENT                                             | 9  |
| 1.1. Package Overview                                                  | 9  |
| 1.1.1. Domibus-distribution-X.Y.Z-tomcat-full.zip                      | 9  |
| 1.1.2. Domibus-distribution-X.Y.Z-sample-configuration-and-testing.zip | 10 |
| 1.2. Tomcat Standalone Access Point                                    | 11 |
| TESTING                                                                | 17 |
| Default plugins                                                        | 17 |
| ANNEX 1: PARAMETERS                                                    |    |
| PMODES/DOMIBUS-GW-SAMPLE-PMODE-BLUE.XML                                |    |
| PMODES/DOMIBUS-GW-SAMPLE-PMODE-RED.XML                                 | 18 |
| ANNEX 2: FIREWALL SETTINGS                                             | 19 |
| ANNEX 3: PROCESSING MODE                                               | 22 |
| ANNEX 4: DOMIBUS PCONF TO EBMS3 PMODE MAPPING                          | 26 |
| ANNEX 5: INTRODUCTION TO AS4 SECURITY                                  | 32 |
| CONTACT INFORMATION                                                    |    |

## INTRODUCTION

The CEF eDelivery Access Point (AP) Domibus implements a standardised message exchange protocol that ensures interoperable, secure and reliable data exchange.

Domibus is the Open Source project of the AS4 Access Point maintained by the European Commission.

The current release of Domibus supports Tomcat, WebLogic and WildFly and contains the following archives, where X.Y.Z refers to the version number release (e.g.: X.Y.Z=4.1):

- **domibus-distribution-X.Y.Z-tomcat-full.zip** containing the full Tomcat distribution. Default Web Service plugin is also included in this archive and deployed as the default plugin.
- **domibus-distribution-X.Y.Z-tomcat-war.zip** containing the Domibus war for Tomcat.
- **domibus-distribution-X.Y.Z-tomcat-configuration.zip** containing the Domibus configuration files for Tomcat.
- domibus-distribution-X.Y.Z-weblogic-war.zip containing the Domibus war for WebLogic.
- **domibus-distribution-X.Y.Z-weblogic-configuration.zip** containing the Domibus configuration files for WebLogic.
- **domibus-distribution-X.Y.Z-wildfly12-full.zip** containing the full WildFly distribution. Default Web Service plugin is also included in this archive and deployed as the default plugin.
- **domibus-distribution-X.Y.Z-wildfly12-war.zip** containing the Domibus war for WildFly.
- **domibus-distribution-X.Y.Z-wildfly12-configuration.zip** containing the Domibus configuration files for Wildfly 12.
- **domibus-distribution-X.Y.Z-sample-configuration-and-testing.zip** containing a sample of certificates, PMode configuration files and test SoapUI project.
- **domibus-distribution-X.Y.Z-sql-scripts.zip** containing SQL scripts (full and migration) for the creation and manipulation of the database schema as well as deletion scripts for MySQL and Oracle. With the deletion scripts, users can delete information relevant to a message sent or received during a predefined period.
- **domibus-distribution-X.Y.Z-default-jms-plugin.zip** containing the binaries and configuration file for the JMS plugin.
- **domibus-distribution-X.Y.Z-default-ws-plugin.zip** containing the binaries and configuration file for the Web Service plugin.
- **domibus-distribution-X.Y.Z-default-fs-plugin.zip** containing the binaries and configuration file for the File System plugin.

# **PURPOSE OF THIS GUIDE**

This release contains the AS4 Access Point of the CEF eDelivery Digital Service Infrastructure (DSI). For more information about this release, please refer to <u>CEF Digital</u>.

This release of the CEF eDelivery Access Point is the result of significant collaboration among different EU policy projects, IT delivery teams and the CEF eDelivery DSI. Nevertheless, this eDelivery release is fully reusable by any other policy domain of the EU.

This release supports:

- Tomcat 8.5.x
- WebLogic Version 12.1.3 and 12.2.1.3 (tested versions, future versions might also work)
- Wildfly 12
- Oracle 12c
- MySQL 5.6

In this guide, we are covering Tomcat/MySQL configuration.

For Domibus installation on Wildfly or Weblogic or more information on Domibus configuration in general, please read the Administration Guide available on the release page of Domibus.

This Document is a guide for the deployment of Domibus in Static Discovery mode. For Dynamic Discovery, please refer to the full <u>Administration guide</u>.

We will guide you to setup two Tomcat standalone Access Points, deployed on different machines, to exchange B2B documents securely over AS4 by:

- Deploying and configuring both Access Points (blue and red)
- Configuring processing mode files for both AS4 Access Points
- Using the provided AS4 Access Points certificates
- Setup the Access Points blue and red for running test cases (see <u>Testing section</u>)

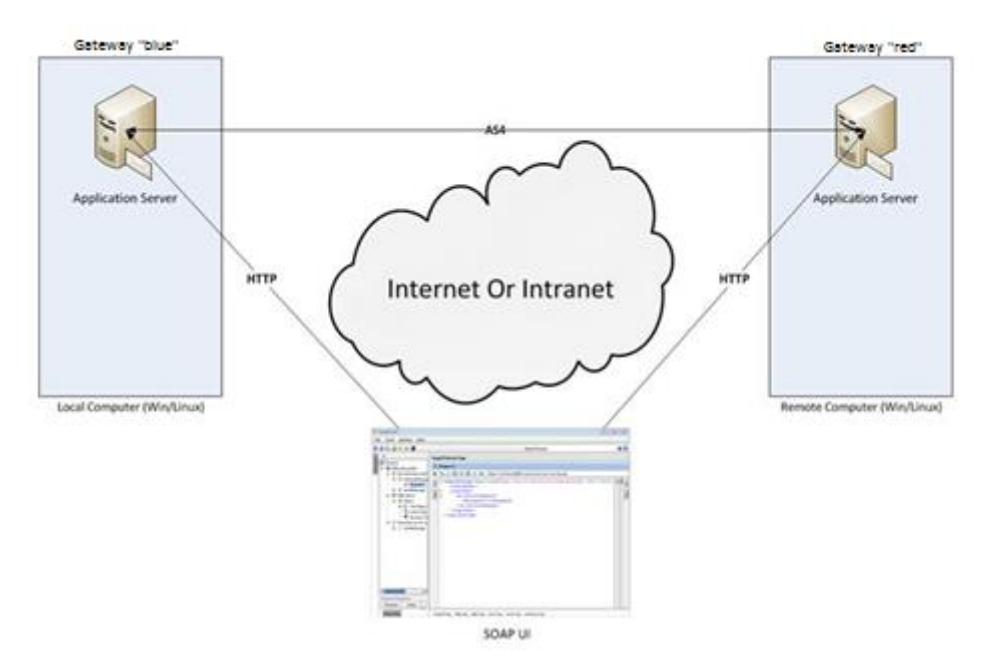

Figure 1 - Installation on two different machines

#### Remarks:

- The same procedure can be extended to a third (or more) Access Point.
- This guide does not cover the preliminary network configuration allowing communication between separate networks (e.g.: Proxy setup).

# PREREQUISITES

- Java runtime environment (JRE), version 8: <u>http://www.oracle.com/technetwork/java/javase/downloads/index.html</u>
- One of the supported Database Management Systems :
  - MySQL 5.6 \*
  - Oracle 12c \*
- \* Version tested, future versions might work

Please install the above software on your host machine. For further information and installation details, refer to the manufacturers' websites.

### **CONFIGURE YOUR ENVIRONMENT**

### **1.1. Package Overview**

#### 1.1.1. <u>Domibus-distribution-X.Y.Z-tomcat-full.zip</u>

Download the Domibus X.Y.Z distribution from CEF Digital:

https://ec.europa.eu/cefdigital/wiki/display/CEFDIGITAL/Domibus

This package has the following structure:

| Name               | Size       |
|--------------------|------------|
| 🕕 domibus          | 69 132 135 |
| \mu sql-scripts    | 120 952    |
| 📄 changelog.txt    | 9 968      |
| 📄 upgrade-info.txt | 36 934     |
|                    |            |

#### Figure 2 - Package content

- <**CEF-eDelivery path>/domibus/bin** contains the executable batch file (Windows) and shell script (Linux) which are required to launch the Access Point.
- <**CEF-eDelivery path**>/sql-scripts contains the required application SQL code that needs to be executed on the MySQL database (and scripts for Oracle DB).

#### Remark:

*<CEF-eDelivery path> is the location where you extracted the downloaded package.* 

Name Size ] bin 768 519 📗 conf 358 824 칠 lib 7 335 433 📗 logs 0 🃗 temp 0 60 586 207 퉲 webapps 58 068 LICENSE NOTICE 1 489 RELEASE-NOTES 6913 RUNNING.txt 16 682

• <CEF-eDelivery path>/domibus contains:

#### Figure 3 - eDelivery path/domibus content

- **conf** folder where you will find the *configuration files* (*.xml* used to administer your Tomcat and the default domibus configuration files)
- *logs* folder where the logs are stored
- *webapps* folder where the WAR files are stored

| Name        | Size       |
|-------------|------------|
| domibus.war | 60 586 207 |

Figure 4 - Domibus WAR file

• <CEF-eDelivery path>/domibus/conf/domibus contains domibus configuration files:

| Name               | Size    |
|--------------------|---------|
| 🐌 internal         | 9 895   |
| 퉬 plugins          | 113 241 |
| 퉬 policies         | 17 634  |
| domibus.properties | 6 318   |
| 🔮 logback.xml      | 5 121   |
|                    |         |

#### Figure 5 - Domibus configuration files

#### 1.1.2. Domibus-distribution-X.Y.Z-sample-configuration-and-testing.zip

Download the Domibus X.Y.Z configuration files sample from CEF Digital site:

https://ec.europa.eu/cefdigital/wiki/display/CEFDIGITAL/Domibus

This package has the following structure and contains pre-configured files for Domibus:

| Name   | Size    |
|--------|---------|
| U conf | 16 602  |
| 퉬 test | 200 852 |

- <CEF-eDelivery path>/test contains a SOAP UI test project.
- <CEF-eDelivery path>/domibus/conf/pmodes contains two AS4 processing modes xml files (one for blue and other for red Access Point) pre-configured to use compression, payload encryption, message signing and non-repudiation, according to the <u>eDelivery AS4 profile</u>.
- <CEF-eDelivery path>/domibus/conf/domibus/keystores contains a keystore (with the private keys of Access Point blue and Access Point red) and a truststore (with the public keys of Access Point blue and Access Point red) that can be used by both Access Points. Note that the keystore contains the private keys of both Access Points blue and red. This setup is not secure and is used for demonstration purpose only. In production, the private key should only be known, and deployed in the keystore of its owner (one participant). For this test release, each Access Point uses self-signed certificates. Please refer to Annex 5 for more information about AS4 security.

Remark:

*The /conf* folder in the sample archive should be unzipped in *CEF-eDelivery path/domibus* that already exists by merging it with its content.

### **1.2. Tomcat Standalone Access Point**

As described in the purpose of this guide, we need to configure two Access Points running on two separate machines. Therefore, the procedure below would need to be applied on both machines *Hostname "blue"* (*<blue\_hostname>*:8080) and *Hostname "red"* (*<red\_hostname>*:8080).

For this step, you will have to use the following resources (all binaries can be downloaded on <u>https://ec.europa.eu/cefdigital/wiki/display/CEFDIGITAL/Domibus</u>):

- domibus-distribution-X.Y.Z-tomcat-full.zip
- 1. Unzip the archive:
  - a. Unzip **domibus-distribution-X.Y.Z-tomcat-full.zip** to a location on your physical machine: *cef\_edelivery\_path*.

| Name             | Size       |
|------------------|------------|
| 퉬 domibus        | 66 739 870 |
| \mu sql-scripts  | 70 415     |
| 📄 changelog.txt  | 3 045      |
| upgrade-info.txt | 6 600      |

2. Prepare MYSQL the database:

Add MySQL JDBC driver, available on MySQL official web site in the folder *cef\_edelivery\_path/domibus/lib*.

Remark:

The version of the JDBC driver has to be **mysql-connector-java-5.1.40.jar** or higher.

Edit the properties file *cef\_edelivery\_path/conf/domibus/domibus.properties* and adjust the highlighted parts in the text below according to your environment. The properties associated to the database configuration are pre-configured, for the MySQL database:

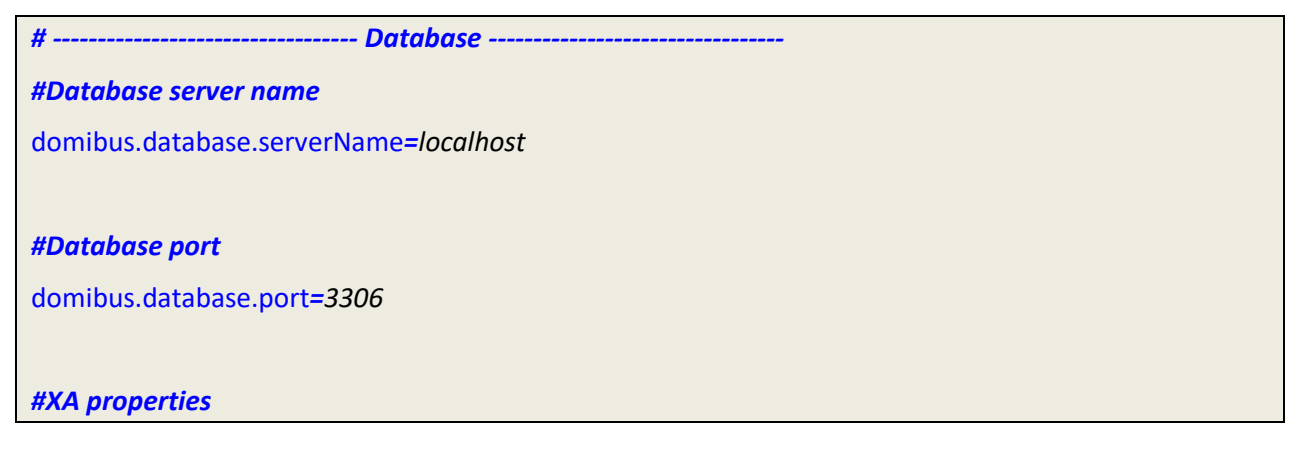

domibus.datasource.xa.property.user=edelivery\_user
domibus.datasource.xa.property.password=edelivery\_password
#MySQL

domibus.datasource.xa.property.url=jdbc:mysql://\${domibus.database.serverName}:\${domibus.databa se.port}/ *domibus\_schema*?pinGlobalTxToPhysicalConnection=true

**#Non-XA Datasource** domibus.datasource.url=jdbc:mysql://\${domibus.database.serverName}:\${domibus.database.port}/*do mibus schema*?useSSL=false

domibus.datasource.user=edelivery\_user

domibus.datasource.password=edelivery\_password

- 3. Configure your Keystore based on section "Introduction to AS4 security" later in this document.
- 4. Set JVM parameters:

Domibus expects a single environment variable **domibus.config.location**, pointing towards the *cef\_edelivery\_path*/conf/domibus folder.

You can do this by editing the first command lines of *cef\_edelivery\_path*\domibus\bin\setenv.bat (Windows) or *cef\_edelivery\_path*/domibus/bin/setenv.sh (Linux). Set CATALINA\_HOME equal to the absolute path of the installation *cef\_edelivery\_path*/domibus.

• For Windows : edit *cef\_edelivery\_path*\domibus\bin\setenv.bat by adding the following:

set CATALINA\_HOME=cef\_edelivery\_path\domibus set CATALINA\_TMPDIR=<path to \_tmp directory> set JAVA\_OPTS=%JAVA\_OPTS% -Dfile.encoding=UTF-8 -Xms128m -Xmx1024m -XX:PermSize=64m set JAVA\_OPTS=%JAVA\_OPTS% -Ddomibus.config.location=%CATALINA\_HOME%\conf\domibus

• **For Linux** : edit *cef\_edelivery\_path/domibus/bin/setenv.sh* by adding the following:

export CATALINA\_HOME=cef\_edelivery\_path/domibus export CATALINA\_TMPDIR=<path to \_tmp directory> export JAVA\_OPTS="\$JAVA\_OPTS -Xms128m -Xmx1024m " export JAVA\_OPTS="\$JAVA\_OPTS -Ddomibus.config.location=\$CATALINA\_HOME/conf/domibus"

- 5. Launch the Domibus application:
  - For Windows :

cd cef\_edelivery\_path\domibus\bin\
startup.bat

• For Linux :

cd cef\_edelivery\_path /domibus/bin/chmod u+x \*.sh ./startup.sh

Display the Domibus home page on your browser: <u>http://localhost:8080/domibus.</u>
 (By default: User = *admin*; Password = *123456*)

Remark:

You will be asked to change the default password when logging in for the first time.

If you can access the page, it means the deployment was successful.

| Domibus<br>Administration<br>Console |            |
|--------------------------------------|------------|
| Messages                             |            |
| - Message Filter                     |            |
| Error Log                            |            |
| PMode                                |            |
| JMS Monitoring                       | Username * |
| OT Truststore                        | Password * |
|                                      | → Login    |

Figure 8 - Domibus administration page

Remarks:

- To allow the remote application to send a message to this machine, you would need to create a dedicated rule (to allow this port) from your local firewall (cf. annex "<u>Firewall Settings</u>").
- If you intend to install both Access Points on the same server, you will need to change the ports of the red Access Point and create a separate database schema, update the domibus.properties file and change the ActiveMQ ports before starting the server to avoid conflicts.
- 7. Upload PModes

Edit the two PMode files **<CEF-eDelivery path>/domibus/conf/domibus/pmodes/domibus-gw-samplepmode-blue.xml** and **domibus-gw-sample-pmode-red.xml**, and replace **<blue\_hostname>** and **<red\_hostname>** with their real hostnames or IPs:

```
<party name="red_gw"
    endpoint="http://<red hostname>:8080/domibus/services/msh">
        <identifier partyId="domibus-red" partyIdType="partyTypeUrn"/>
</party>
<party name="blue_gw"
        endpoint="http://<blue hostname>:8080/domibus/services/msh">
```

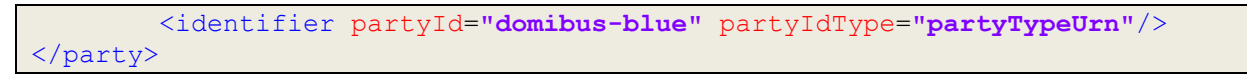

#### Figure 9 - PMode view

For more details about the provided PMode, please see Annex 3.

Upload the PMode file on both Access Points:

a. To upload a PMode XML file, connect to the administration console using your credentials (by default: login = *admin*; password = *123456*) to <u>http://localhost:8080/domibus</u>:

| Domibus<br>Administration<br>Console |            |
|--------------------------------------|------------|
| Messages                             |            |
| - Message Filter                     |            |
| Error Log                            |            |
| PMode                                |            |
| JMS Monitoring                       | Username * |
| Or Truststore                        | Password * |
|                                      |            |
|                                      | E Login    |

Figure 10 - Login to the administration console

b. Click on the *PMode menu*, then on the *XML* tab and finally on the **Upload** button:

| Administration<br>Console | ×M.                | =<br> |
|---------------------------|--------------------|-------|
| Messages                  |                    |       |
| \Xi Message Filter        |                    |       |
| Error Log                 |                    |       |
| PMode                     |                    |       |
| JMS Monitoring            |                    |       |
| Or Truststore             |                    |       |
| CEF Dgead                 | Lifetant Countrant |       |
| Connecting Europe         |                    |       |

Figure 11 - PMode update

c. A popup window appears where you need to **select** the PMode file:

| Domibus<br>Administration<br>Console | NAL              |
|--------------------------------------|------------------|
| 🗩 Messages                           |                  |
| \Xi Message Filter                   |                  |
| Error Log                            |                  |
| PMode                                |                  |
| D JMS Monitoring                     |                  |
| Or Truststore                        |                  |
|                                      | Veneral Develoar |
| CEF Digital<br>Connecting Europe     |                  |

Figure 12 - PMode select file

d. Select your PMode file from "< **CEF-eDelivery path >domibus/conf/domibus/pmodes/**" and click on the **Upload** button:

| Domibus<br>Administration<br>Console | NA.                                                                                                    | <b>ا</b> |
|--------------------------------------|----------------------------------------------------------------------------------------------------|----------|
| Messages                             |                                                                                                    |          |
| \Xi Message Filter                   |                                                                                                    |          |
| Error Log                            |                                                                                                    |          |
| PMode                                |                                                                                                    |          |
| JMS Monitoring                       |                                                                                                    |          |
| Or Truststore                        |                                                                                                    |          |
|                                      | PModes Upload                                                                                                    |          |
|                                      | x Favorites<br>■ Detributes → sample-source - sample-source - blue and and and Type<br>■ dembau-so-sample-source - blue and 300/50212431 2440 Don                                         |          |
|                                      | A construction     A construction     A construction     A construction     A construction     A construction     A construction     A construction     A construction     A construction |          |
| CEF Digital                          | Petters  Petters  File name dombus-ge-sample-prode-red.  XML Decument  Peters  Copen  Cancel                                                                                              |          |

Figure 13 - PMode uploading file

e. When the operation is successful you will get the following window:

|                                 | PMode file has been successfully uploaded |
|---------------------------------|-------------------------------------------|
| Administration<br>Console       |                                           |
| Messages                        |                                           |
| - Message Filter                |                                           |
| Error Log                       |                                           |
| PMode                           |                                           |
| JMS Monitoring                  |                                           |
| Or Truststore                   |                                           |
| CEF Depail<br>Connecting Europe | Npust         Develoat                    |

Figure 14 - PMode upload success

Remark:

• Every time a PMode is updated, the Truststore is also refreshed from the file system.

Now your Tomcat Access Points are running and ready to send or receive messages.

# TESTING

As explained in the Release Notes document, and to facilitate testing, we have developed a Reference Web Service endpoint to illustrate how participants can connect and interact with the AS4 Access Point to send messages.

In addition, it is possible for the backends to download received messages from their Access Point using a request (downloadMessage) defined in the same WSDL (check the 'Interface Control Document' for the Default WS Plugin in the Single Web Portal for more details on the WSDL<sup>1</sup>).

Please refer to the <u>Test Guide</u> for more detail regarding the Testing with a SoapUI Project.

### Default plugins

Domibus provides three default plugins for sending and receiving/downloading messages via Domibus, a Web Service plugin, a JMS plugin and a File System plugin.

The Web Service plugin is deployed by default with the tomcat-full distribution.

The Default JMS plugin is provided in a different archive, **domibus-distribution-X.Y.Z-default-jms-plugin.zip** including the binaries (**domibus-default-jms-plugin-X.Y.Z.jar**) and the configuration files (**jms-plugin.xml** and **jms-business-defaults.properties**).

| Name     | Size   |
|----------|--------|
| 🐌 config | 19 954 |
| 🐌 lib    | 20 798 |

To use the JMS plugin copy the configuration files mentioned above (jms-plugin.xml and jms-businessdefaults.properties) to <CEF-eDelivery path>/domibus/conf/domibus/plugins/config and the plugin jar file(domibus-default-jms-plugin-X.Y.Z.jar) to <CEF-eDelivery path>/domibus/conf/domibus/plugins/lib.

An additional step is required to define filters for routing the messages towards each plugin.

Open Administration Console using your credentials (by default: login = *admin*; password = *123456*) to <u>http://localhost:8080/domibus</u> and go to the **MessageFilter** page. Use Move Up and Move Down to move the preferred plugin to the top and press Save.

<sup>&</sup>lt;sup>1</sup> <u>https://ec.europa.eu/cefdigital/wiki/display/CEFDIGITAL/Domibus</u>

# **ANNEX 1: PARAMETERS**

| Parameters            | Local Access Point (Gateway "blue")                                                                                                    | Remote Access Point (Gateway<br>"red")                                                          |  |
|-----------------------|----------------------------------------------------------------------------------------------------|-------------------------------------------------------------------------------------------------|--|
| Hostname              | <blue_hostname>:8080</blue_hostname>                                                                                                    | <red_hostname>:8080</red_hostname>                                                              |  |
| Database              | MySQL database                                                                                                    | MySQL database                                                                                  |  |
| Administrator Page    | Username: <i>admin</i><br>Password: <i>123456</i><br>http://localhost:8080/domibus<br>Username: <i>admin</i><br>Password: <i>123456</i><br>http://localhost:8080/domibus |                                                                                                 |  |
| Database Schema       | edelivery                                                                                                    | edelivery                                                                                       |  |
| Database connector    | Username: <i>edelivery</i><br>Password: <i>edelivery</i><br>jdbc:mysql://localhost:3306/domibus*                                                                         | Username: <i>edelivery</i><br>Password: <i>edelivery</i><br>jdbc:mysql://localhost:3306/domibus |  |
| DB<br>username/passwd | edelivery/edelivery                                                                                                    | edelivery/edelivery                                                                             |  |
| PModes XML files      | pmodes/domibus-gw-sample-pmode-<br>blue.xml                                                                                                    | pmodes/domibus-gw-sample-pmode-<br>red.xml                                                      |  |

\* *Localhost* represents the server name that hosts the database and the application server for their respective Access Point.

# **ANNEX 2: FIREWALL SETTINGS**

The firewall settings may prevent you from exchanging messages between your local and remote Tomcat Access Points.

To test the status of a port, run the command *telnet <server\_ip> <port>* 

Tomcat uses the following ports, make sure those are opened on both machines "blue" and "red" (TCP protocol):

- 8080 (HTTP port)
- 3306 (MySQL port)

This is how you can open a port on the Windows Firewall:

- 1. Click on **Start** then on **Control Panel**
- 2. Go to Windows Firewall and click on Advanced Settings
- 3. Right-click on Inbound Rules and select New Rule:

| Windows Firewall with Advanced Security |                                                                 |                                                |  |  |
|-----------------------------------------|-----------------------------------------------------------------|------------------------------------------------|--|--|
| File Action View                        | Help                                                            |                                                |  |  |
| 🗢 🔿 🔁 📰 🗉                               | è   🛛 🗖                                                         |                                                |  |  |
| Windows Firewall                        | with Advance Inbour                                             | nd Rules                                       |  |  |
| Inbound R                               | New Rule                                                        |                                                |  |  |
| Connection                              | Filter by Profile<br>Filter by State<br>Filter by Group<br>View | java.e<br>JRE6U2<br>JRE6U2<br>JRE6U2<br>JRE6U2 |  |  |
|                                         | Refresh<br>Export List<br>Help                                  | JRE7 ja<br>java.e<br>JRE6U<br>JRE6U            |  |  |

4. Select **Port** and click on **Next**:

| Mew Inbound Rule Wizard                |                                                          |
|----------------------------------------|----------------------------------------------------------|
| Rule Type                              |                                                          |
| Select the type of firewall rule to cr | reate.                                                   |
| Steps:                                 |                                                          |
| Rule Type                              | What type of rule would you like to create?              |
| Protocol and Ports                     |                                                          |
| <ul> <li>Action</li> </ul>             | Program     Bute that controls connections for a program |
| Profile                                |                                                          |
| <ul> <li>Name</li> </ul>               | Rule that controls connections for a TCP or UDP port.    |
|                                        | Predefined:                                              |
|                                        | BranchCache - Content Retrieval (Uses HTTP)              |
|                                        | Rule that controls connections for a Windows experience. |
|                                        | O Custom                                                 |
|                                        | Custom rule.                                             |
|                                        |                                                          |
|                                        |                                                          |
|                                        |                                                          |
|                                        |                                                          |
|                                        | Learn more about rule types                              |
|                                        |                                                          |
|                                        | < Back Next > Cancel                                     |
|                                        |                                                          |

5. Enter a specific local port (e.g. 8080) and click on **Next**:

| 💣 New Inbound Rule Wizar                                              | d E                                                                |
|-----------------------------------------------------------------------|--------------------------------------------------------------------|
| Protocol and Ports<br>Specify the protocols and ports                 | to which this rule applies.                                        |
| Steps:<br>Rule Type<br>Protocol and Pots<br>Action<br>Profile<br>Name | Does this rule apply to TCP or UDP?                                |
|                                                                       | Learn more about protocol and ports<br>< <u>Rack</u> Next > Cancel |

#### 6. Click on **Next**:

| 👷 New Inbound Rule Wizard             |                                                                                 |
|---------------------------------------|---------------------------------------------------------------------------------|
| Profile                               |                                                                                 |
| Specify the profiles for which this n | ule applies.                                                                    |
| Steps:                                |                                                                                 |
| Rule Type                             | When does this rule apply?                                                      |
| Protocol and Ports                    |                                                                                 |
| Action                                | <u>u</u> omain<br>Applies when a computer is connected to its corporate domain. |
| Profile                               | V Private                                                                       |
| Vane                                  | Applies when a computer is connected to a private network location.             |
|                                       | V Public                                                                        |
|                                       | Applies when a computer is connected to a public network location.              |
|                                       |                                                                                 |
|                                       |                                                                                 |
|                                       |                                                                                 |
|                                       |                                                                                 |
|                                       |                                                                                 |
|                                       |                                                                                 |
|                                       | Lange and the Mark                                                              |
|                                       | Learn more about promes                                                         |
|                                       |                                                                                 |
|                                       | < Back Next > Cancel                                                            |
|                                       |                                                                                 |

7. Choose a name for the new rule and click on **Finish** to end:

| Mew Inbound Rule Wizard                  |                         | -              | A participant   | ×        |
|------------------------------------------|-------------------------|----------------|-----------------|----------|
| Name<br>Specify the name and description | of this rule.           |                |                 |          |
| Steps:                                   |                         |                |                 |          |
| Rule Type                                |                         |                |                 |          |
| Protocol and Ports                       |                         |                |                 |          |
| Action                                   |                         |                |                 |          |
| Profile                                  | Name:                   |                |                 |          |
| Name                                     | Allow port #pprtNumber  |                |                 |          |
|                                          | Description (optional): |                |                 |          |
|                                          |                         |                |                 |          |
|                                          |                         |                |                 |          |
|                                          |                         |                |                 |          |
|                                          |                         |                |                 |          |
|                                          |                         |                |                 |          |
|                                          |                         |                |                 |          |
|                                          |                         |                |                 |          |
|                                          |                         |                |                 |          |
|                                          |                         |                |                 |          |
|                                          |                         |                |                 |          |
|                                          |                         |                |                 |          |
|                                          |                         |                |                 |          |
|                                          |                         |                |                 | <b>C</b> |
|                                          |                         | < <u>B</u> ack | <u><u> </u></u> | Lancel   |
|                                          |                         |                |                 |          |

# ANNEX 3: PROCESSING MODE

Processing modes (PModes) describe how messages are exchanged between AS4 partners (*Access Point blue* and *Access Point red*). These files contain the identifiers of each AS4 Access Point (identified as *parties* in the PMode file below).

Sender Identifier and Receiver Identifier represent the organizations that send and receive the business documents (respectively "**domibus- blue** " and "**domibus-red** "). They are both used in the authorization process (PMode). Therefore, adding, modifying or deleting a participant implies modifying the corresponding PMode files.

Here is an example of the content of a PMode XML file:

#### Remark:

In this setup we have allowed each party (blue\_gw or red\_gw) to initiate the process. If only blue\_gw is supposed to send messages, we need to put only blue\_gw in <initiatorParties> and red\_gw in <responderParties>.

| xml version="1.0" encoding="UTF-</th <th>8"?&gt;</th>                                                                                                    | 8"?>                                                                           |
|----------------------------------------------------------------------------------------------------|--------------------------------------------------------------------------------|
| <pre><db:configuration party="blue_gw" xmlns:db="http://&lt;/pre&gt;&lt;/td&gt;&lt;td&gt;domibus.eu/configuration"></db:configuration></pre>                                                                                                    |                                                                                |
|                                                                                                    |                                                                                |
| <mpcs></mpcs>                                                                                                    |                                                                                |
| <mpc name<="" td=""><td>e="defaultMpc"</td></mpc>                                                                                                    | e="defaultMpc"                                                                 |
|                                                                                                    | qualifiedName="http://docs.oasis-open.org/ebxml-                               |
| msg/ebms/v3.0/ns/core/200704/det                                                                                                    | faultMPC"                                                                      |
|                                                                                                    | enabled="true"                                                                 |
|                                                                                                    | default="true"                                                                 |
|                                                                                                    | retention_downloaded="0"                                                       |
|                                                                                                    | retention_undownloaded="14400"/>                                               |
|                                                                                                    |                                                                                |
| <br><br> |                                                                                |
| <roles></roles>                                                                                                    |                                                                                |
|                                                                                                    | <role <="" name="defaultInitiatorRole" td=""></role>                           |
|                                                                                                    | value="http://docs.oasis-open.org/ebxml-                                       |
| msg/ebms/v3.0/ns/core/200704/init                                                                                                    | tiator"/>                                                                      |
|                                                                                                    | <role <="" name="defaultResponderRole" td=""></role>                           |
|                                                                                                    | value="http://docs.oasis-open.org/ebxml-                                       |
| msg/ebms/v3.0/ns/core/200704/res                                                                                                    | ponder"/>                                                                      |
|                                                                                                    |                                                                                |
| <parties></parties>                                                                                                    |                                                                                |
|                                                                                                    | <pre><partyidtypes></partyidtypes></pre>                                       |
|                                                                                                    | <pre><pre>control </pre></pre>                                                 |
| value="urn:oasis:names:tc:ebcore:pa                                                                                                    | artyid-type:unregistered"/>                                                    |
|                                                                                                    |                                                                                |
|                                                                                                    | <pre><party <="" name="red_gw" pre=""></party></pre>                           |
|                                                                                                    | endpoint="http:// <red_hostname>:8080/domibus/services/msh"&gt;</red_hostname> |
|                                                                                                    | <identifier partyld="domibus-red" partyldtype="partyTypeUrn"></identifier>     |
|                                                                                                    |                                                                                |
|                                                                                                    | <pre><party <="" name="blue_gw" pre=""></party></pre>                          |

endpoint="http://<blue hostname>:8080/domibus/services/msh"> <identifier partyId="domibus-blue" partyIdType="partyTypeUrn"/> </party> </parties> <meps> <mep name="oneway" value="http://docs.oasis-open.org/ebxmlmsg/ebms/v3.0/ns/core/200704/oneWay"/> <mep name="twoway" value="http://docs.oasis-open.org/ebxmlmsg/ebms/v3.0/ns/core/200704/twoWay"/> <br/><binding name="push" value="http://docs.oasis-open.org/ebxmlmsg/ebms/v3.0/ns/core/200704/push"/> <br/><binding name="pushAndPush" value="http://docs.oasis-open.org/ebxmlmsg/ebms/v3.0/ns/core/200704/push-and-push"/> </meps> <properties> <property name="originalSenderProperty"</pre> key="originalSender" datatype="string" required="true"/> <property name="finalRecipientProperty"</pre> key="finalRecipient" datatype="string" required="true"/> <propertySet name="eDeliveryPropertySet"> <propertyRef property="finalRecipientProperty"/> <propertyRef property="originalSenderProperty"/> </propertySet> </properties> <payloadProfiles> <payload name="businessContentPayload" cid="cid:message" required="true" mimeType="text/xml"/> <payload name="businessContentAttachment" cid="cid:attachment" required="false" mimeType="application/octet-stream"/> <payloadProfile name="MessageProfile" maxSize="40894464"> <!-- maxSize is</pre> currently ignored --> <attachment name="businessContentPayload"/> <attachment name="businessContentAttachment"/> </payloadProfile> </payloadProfiles> <securities> <security name="eDeliveryAS4Policy" policy="eDeliveryAS4Policy.xml" signatureMethod="RSA\_SHA256" /> </securities> <errorHandlings> <errorHandling name="demoErrorHandling"

|                                                                | errorAsResponse="true"                                                                                                    |
|----------------------------------------------------------------|----------------------------------------------------------------------------------------------------|
|                                                                | businessErrorNotifyProducer="true"                                                                                                    |
|                                                                | businessErrorNotifyConsumer="true"                                                                                                    |
|                                                                | deliveryFailureNotifyProducer="true"/>                                                                                                    |
| <td>llings&gt;</td>                                            | llings>                                                                                                    |
| <agreement< td=""><td>\$&gt;</td></agreement<>                 | \$>                                                                                                    |
|                                                                | <agreement name="agreement1" type="T1" value="A1"></agreement>                                                                                                    |
| <td>ts&gt;</td>                                                | ts>                                                                                                    |
| <services></services>                                          |                                                                                                    |
|                                                                | <service name="testService1" type="tc1" value="bdx:noprocess"></service>                                                                                                    |
|                                                                | <pre><service name="testService" value="http://docs.oasis-open.org/ebxml-&lt;/pre&gt;&lt;/td&gt;&lt;/tr&gt;&lt;tr&gt;&lt;td&gt;msg/ebms/v3.0/ns/core/200704/serv&lt;/td&gt;&lt;td&gt;/ice"></service></pre> |
|                                                                |                                                                                                    |
| <actions></actions>                                            |                                                                                                    |
|                                                                | <action name="tc1Action" value="tc1Leg1"></action>                                                                                                    |
| mag/abms/u2.0/ns/core/200704/toot                              | <a clips="" name="testAction" value="http://docs.oasis-open.org/ebxmi-&lt;/td"></a>                                                                                                    |
|                                                                | . 12                                                                                                    |
|                                                                |                                                                                                    |
|                                                                | <recentionawareness <="" name="recentionAwareness" retry="12:4:CONSTANT" td=""></recentionawareness>                                                                                                    |
| duplicateDetection="true"/>                                    |                                                                                                    |
|                                                                | <reliability name="AS4Reliability" nonrepudiation="true" replypattern="response"></reliability>                                                                                                    |
|                                                                |                                                                                                    |
| <li><legconfigu< li=""></legconfigu<></li>                     | rations>                                                                                                    |
|                                                                | <legconfiguration <="" name="pushTestcase1tc1Action" td=""></legconfiguration>                                                                                                    |
|                                                                | service="testService1"                                                                                                    |
|                                                                | action="tc1Action"                                                                                                    |
|                                                                | defaultMpc="defaultMpc"                                                                                                    |
|                                                                | reliability="AS4Reliability"                                                                                                    |
|                                                                | security="eDeliveryAS4Policy"                                                                                                    |
|                                                                | receptionAwareness="receptionAwareness"                                                                                                    |
|                                                                | propertySet="eDeliveryPropertySet"                                                                                                    |
|                                                                | payloadProfile="MessageProfile"                                                                                                    |
|                                                                | errorHandling="demoErrorHandling"                                                                                                    |
|                                                                | compressPayloads="true"/>                                                                                                    |
|                                                                | <legconfiguration <="" name="testServiceCase" td=""></legconfiguration>                                                                                                    |
|                                                                | service="testService"                                                                                                    |
|                                                                | action="testAction"                                                                                                    |
|                                                                | defaultMpc="defaultMpc"                                                                                                    |
|                                                                | reliability="AS4Reliability"                                                                                                    |
|                                                                | security="eDeliveryA54Policy"                                                                                                    |
| receptionAwareness="receptionAwa                               | reness"                                                                                                    |
| propertySet="eDeliveryPropertySet"                             |                                                                                                    |
|                                                                | payloadProfile="MessageProfile"                                                                                                    |
| orrorHandling="domoError! log dia="                            |                                                                                                    |
|                                                                | comproceDayloade="true"/s                                                                                                    |
| <td>rations&gt;</td>                                           | rations>                                                                                                    |
| <pre><pre>congcongcongcongcongcongcongcongcongcong</pre></pre> |                                                                                                    |

| mep="o               | oneway"                                          |
|----------------------|--------------------------------------------------|
| binding              | g="push"                                         |
| initiato             | rRole="defaultInitiatorRole"                     |
| respon               | derRole="defaultResponderRole">                  |
|                      | <initiatorparties></initiatorparties>            |
|                      | <initiatorparty name="blue_gw"></initiatorparty> |
|                      | <initiatorparty name="red_gw"></initiatorparty>  |
|                      |                                                  |
|                      | <responderparties></responderparties>            |
|                      | <responderparty name="blue_gw"></responderparty> |
|                      | <responderparty name="red_gw"></responderparty>  |
|                      |                                                  |
|                      | <legs></legs>                                    |
|                      | <leg name="pushTestcase1tc1Action"></leg>        |
|                      | <leg name="testServiceCase"></leg>               |
|                      |                                                  |
|                      |                                                  |
|                      |                                                  |
| <td>uration&gt;</td> | uration>                                         |

# ANNEX 4: DOMIBUS PCONF TO EBMS3 PMODE MAPPING

The following table provides additional information concerning the Domibus PMode configuration (pconf) files.

| Domibus pconf                | EbMS3 Specification<br>[ebMS3CORE] [AS4-<br>Profile]                                                                                                    | Description                                                                                                    |
|------------------------------|----------------------------------------------------------------------------------------------------|----------------------------------------------------------------------------------------------------|
| MPCs                         | -                                                                                                    | Container which defines the different MPCs (Message Partition Channels).                                                                                                    |
| MPC                          | PMode[1].BusinessInfo.MPC:<br>The value of this parameter<br>is the identifier of the MPC<br>(Message Partition Channel)<br>to which the message is<br>assigned. It maps to the<br>attribute <b>Messaging</b> /<br><b>UserMessage</b> | Message Partition Channel allows<br>the partition of the flow of<br>messages from a <i>Sending MSH</i> to a<br><i>Receiving MSH</i> into several flows,<br>each of which is controlled<br>separately. An MPC also allows<br>merging flows from several <i>Sending</i><br><i>MSHs</i> into a unique flow that will<br>be treated as such by a <i>Receiving</i><br><i>MSH</i> .<br>The value of this parameter is the<br>identifier of the MPC to which the<br>message is assigned. |
| MessageRetentionDownloaded   | -                                                                                                    | Retention interval for messages<br>already delivered to the backend.                                                                                                    |
| MessageRetentionUnDownloaded | -                                                                                                    | Retention interval for messages not yet delivered to the backend.                                                                                                    |
| Parties                      | -                                                                                                    | Container which defines the different PartyIdTypes, Party and Endpoint.                                                                                                    |
| PartyIdTypes                 | maps to the attribute<br>Messaging/UserMessage/<br>PartyInfo                                                                                                    | Message Unit bundling happens<br>when the Messaging element<br>contains multiple child elements or<br>Units (either User Message Units or<br>Signal Message Units).                                                                                                    |
| Party ID                     | maps to the element<br>Messaging/UserMessage/<br>PartyInfo                                                                                                    | The ebCore Party ID type can<br>simply be used as an identifier<br>format and therefore as a<br>convention for values to be used in<br>configuration and – as such – does<br>not require any specific solution<br>building block.                                                                                                    |

| Endpoint                          | maps to<br>PMode[1].Protocol.Address               | The endpoint is a party attribute that contains the link to the MSH.                                                                                                    |
|-----------------------------------|----------------------------------------------------|----------------------------------------------------------------------------------------------------|
|                                   |                                                    | The value of this parameter<br>represents the address (endpoint<br>URL) of the <i>Receiver MSH</i> (or<br><i>Receiver Party</i> ) to which Messages<br>under this PMode leg are to be<br>sent. Note that a URL generally<br>determines the transport protocol<br>(e.g. if the endpoint is an email<br>address, then the transport<br>protocol must be SMTP; if the<br>address scheme is "http", then the<br>transport protocol must be HTTP). |
| AS4                               | -                                                  | Container                                                                                                    |
| Reliability [@Nonrepudiation]     | Nonrepudiation maps to                             | PMode[1].Security.SendReceipt.No                                                                                                    |
| [@ReplyPattern]                   | PMode[1].Security.SendRec<br>eipt.NonRepudiation   | used for non-repudiation of<br>receipt), value = 'false' (to be used                                                                                                    |
|                                   | ReplyPattern maps to                               | simply for reception awareness).                                                                                                    |
|                                   | PMode[1].Security.SendRec<br>eipt.ReplyPattern     | PMode[1].Security.SendReceipt.Re<br>plyPattern: value = 'Response'<br>(sending receipts on the HTTP<br>response or back-channel).                                                                                                    |
|                                   |                                                    | PMode[1].Security.SendReceipt.Re<br>plyPattern: value = 'Callback'<br>(sending receipts use a separate<br>connection.)                                                                                                    |
| ReceptionAwareness                | retryTimeout maps to                               | These parameters are stored in a                                                                                                    |
| [@strategy] [@duplicateDetection] | PMode[1].ReceptionAwaren<br>ess.Retry=true         | retryTimeout defines timeout in                                                                                                    |
|                                   | PMode[1].ReceptionAwaren                           | seconds.                                                                                                    |
|                                   | retryCount maps to                                 | • retrycount is the total number of retries.                                                                                                    |
|                                   | PMode[1].ReceptionAwaren<br>ess.Retry.Parameters   | • <i>strategy</i> defines the frequency of retries. The only <i>strategy</i> available                                                                                                    |
|                                   | strategy maps to                                   | as of now is CONSTANT.                                                                                                    |
|                                   | PMode[1].ReceptionAwaren<br>ess.Retry.Parameters   | duplicateDetection allows to<br>check duplicates when receiving<br>twice the same message. The only                                                                                                    |
|                                   | duplicateDetection maps to                         | duplicateDetection available as of                                                                                                    |
|                                   | PMode[1].ReceptionAwaren<br>ess.DuplicateDetection | now is <i>TRUE</i> .                                                                                                    |
| Securities                        | -                                                  | Container                                                                                                    |
| Security                          | -                                                  | Container                                                                                                    |

| PMode[1].Security.* NOT<br>including<br>PMode[1].Security.X509.Sign<br>ature.Algorithm | The parameter in the pconf file<br>defines the name of a WS-<br>SecurityPolicy file.                                                                                                    |
|----------------------------------------------------------------------------------------|----------------------------------------------------------------------------------------------------|
| PMode[1].Security.X509.Sign<br>ature.Algorithm                                         | This parameter is not supported by WS-SecurityPolicy and therefore it is defined separately.                                                                                                    |
| -                                                                                      | Container                                                                                                    |
| maps to eb:Messaging/<br>UserMessage/<br>CollaborationInfo/<br>AgreementRef            | This OPTIONAL element occurs<br>zero times or once. The<br><i>AgreementRef</i> element is a string<br>that identifies the entity or artifact<br>governing the exchange of<br>messages between the parties.                                                                                                    |
| -                                                                                      | Container                                                                                                    |
| maps to Messaging/<br>UserMessage/<br>CollaborationInfo/Action                         | This REQUIRED element occurs<br>once. The element is a string<br>identifying an operation or an<br>activity within a Service that may<br>support several of these                                                                                                    |
| -                                                                                      | Container                                                                                                    |
| maps to Messaging/<br>UserMessage/<br>CollaborationInfo/<br>Service[@type]             | This REQUIRED element occurs<br>once. It is a string identifying the<br>service that acts on the message<br>and it is specified by the designer<br>of the service.                                                                                                    |
| -                                                                                      | An ebMS MEP defines a typical<br>choreography of ebMS User<br>Messages which are all related<br>through the use of the referencing<br>feature (RefToMessageId). Each<br>message of an MEP Access Point<br>refers to a previous message of the<br>same Access Point, unless it is the<br>first one to occur. Messages are<br>associated with a label (e.g.<br><i>request, reply</i> ) that precisely<br>identifies their direction between<br>the parties involved and their role<br>in the choreography.<br>Container |
|                                                                                        | PMode[1].Security.* NOT<br>including<br>PMode[1].Security.X509.Sign<br>ature.Algorithm<br>PMode[1].Security.X509.Sign<br>ature.Algorithm<br>-<br>maps to eb:Messaging/<br>UserMessage/<br>CollaborationInfo/<br>AgreementRef<br>-<br>maps to Messaging/<br>UserMessage/<br>CollaborationInfo/Action<br>-<br>maps to Messaging/<br>UserMessage/<br>CollaborationInfo/<br>Service[@type]<br>-                                                                                                    |

| Binding         | -                                                                                                    | The previous definition of ebMS<br>MEP is quite abstract and ignores<br>any binding consideration to the<br>transport protocol. This is<br>intentional, so that application<br>level MEPs can be mapped to ebMS<br>MEPs independently from the<br>transport protocol to be used.                                                                                                    |
|-----------------|----------------------------------------------------------------------------------------------------|----------------------------------------------------------------------------------------------------|
| Roles           | -                                                                                                    | Container                                                                                                    |
| Role            | maps to<br>PMode.Initiator.Role or<br>PMode.Responder.Role<br>depending on where this is<br>used. In ebMS3 message this<br>defines the content of the<br>following element:<br>• For Initiator:<br>Messaging/UserMessage/P<br>artyInfo/From/Role<br>• For Responder:<br>Messaging/UserMessage/P<br>artyInfo/To/Role | The required role element occurs<br>once, and identifies the authorized<br>role (fromAuthorizedRole or<br>toAuthorizedRole) of the Party<br>sending the message (when<br>present as a child of the From<br>element), or receiving the message<br>(when present as a child of the To<br>element). The value of the role<br>element is a non-empty string, with<br>a default value of http://docs.oasis-<br>open.org/ebxml-<br>msg/ebms/v3.0/ns/core/200704/d<br>efaultRole<br>Other possible values are subject to<br>partner agreement. |
| Processes       | -                                                                                                    | Container                                                                                                    |
| PayloadProfiles | -                                                                                                    | Container                                                                                                    |
| Payloads        | -                                                                                                    | Container                                                                                                    |

| Payload                    | maps to<br>PMode[1].BusinessInfo.Payl<br>oadProfile                         | This parameter allows specifying<br>some constraint or profile on the<br>payload. It specifies a list of<br>payload parts.<br>A payload part is a data structure<br>that consists of five properties:                                                                                                    |
|----------------------------|-----------------------------------------------------------------------------|----------------------------------------------------------------------------------------------------|
|                            |                                                                             | <ol> <li>name (or Content-ID) that<br/>is the part identifier, and<br/>can be used as an index in<br/>the notation<br/>PayloadProfile;</li> <li>MIME data type (text/xml,<br/>application/pdf, etc.);</li> <li>name of the applicable<br/>XML Schema file if the<br/>MIME data type is<br/>text/xml;</li> <li>maximum size in kilobytes;</li> <li>Boolean string indicating<br/>whether the part is<br/>expected or optional,<br/>within the User message.</li> </ol> |
| ErrorHandlings             | -                                                                           | Container                                                                                                    |
| ErrorHandling              | -                                                                           | Container                                                                                                    |
| ErrorAsResponse            | maps to<br>PMode[1].ErrorHandling.Re<br>port.AsResponse                     | This Boolean parameter indicates<br>(if <i>true</i> ) that errors generated from<br>receiving a message in error are<br>sent over the back-channel of the<br>underlying protocol associated with<br>the message in error. If <i>false</i> , such<br>errors are not sent over the back-<br>channel.                                                                                                    |
| ProcessErrorNotifyProducer | maps to<br>PMode[1].ErrorHandling.Re<br>port.ProcessErrorNotifyProd<br>ucer | This Boolean parameter indicates<br>whether (if <i>true</i> ) the Producer<br>(application/party) of a User<br>Message matching this PMode<br>should be notified when an error<br>occurs in the Sending MSH, during<br>processing of the User Message to<br>be sent.                                                                                                    |

| ProcessErrorNotifyConsumer    | maps to<br>PMode[1].ErrorHandling.Re<br>port.ProcessErrorNotifyProd<br>ucer     | This Boolean parameter indicates<br>whether (if <i>true</i> ) the Consumer<br>(application/party) of a User<br>Message matching this PMode<br>should be notified when an error<br>occurs in the Receiving MSH,<br>during processing of the <i>received</i><br><i>User message</i> .                                                                                                    |
|-------------------------------|---------------------------------------------------------------------------------|----------------------------------------------------------------------------------------------------|
| DeliveryFailureNotifyProducer | maps to<br>PMode[1].ErrorHandling.Re<br>port.DeliveryFailuresNotifyP<br>roducer | When sending a message with this<br>reliability requirement ( <i>Submit</i><br>invocation), one of the two<br>following outcomes shall occur:<br>- The Receiving MSH successfully<br>delivers ( <i>Deliver</i> invocation) the<br>message to the Consumer.<br>- The Sending MSH notifies ( <i>Notify</i><br>invocation) the Producer of a<br>delivery failure.                                                                                                    |
| Legs                          | -                                                                               | Container                                                                                                    |
| Leg                           |                                                                                 | Because messages in the same MEP<br>may be subject to different<br>requirements - e.g. the reliability,<br>security and error reporting of a<br>response may not be the same as<br>for a request – the PMode will be<br>divided into <i>legs</i> . Each user<br>message label in an ebMS MEP is<br>associated with a PMode leg. Each<br>PMode leg has a full set of<br>parameters for the six categories<br>above (except for <i>General</i><br><i>Parameters</i> ), even though in many<br>cases parameters will have the<br>same value across the MEP legs.<br>Signal messages that implement<br>transport channel bindings (such as<br>PullRequest) are also controlled by<br>the same categories of parameters,<br>except for <i>BusinessInfo group</i> . |
| Process                       | -                                                                               | In <i>Process</i> everything is plugged together.                                                                                                    |

Domibus pconf to ebMS3 mapping

# **ANNEX 5: INTRODUCTION TO AS4 SECURITY**

To secure the exchanges between Access Points "blue" and "red" (Access Point "blue" is sending a message to Access Point "red" in this example), it is necessary to set up each Access Point's keystore and truststore accordingly. The diagram below shows a brief explanation of the main steps of this process:

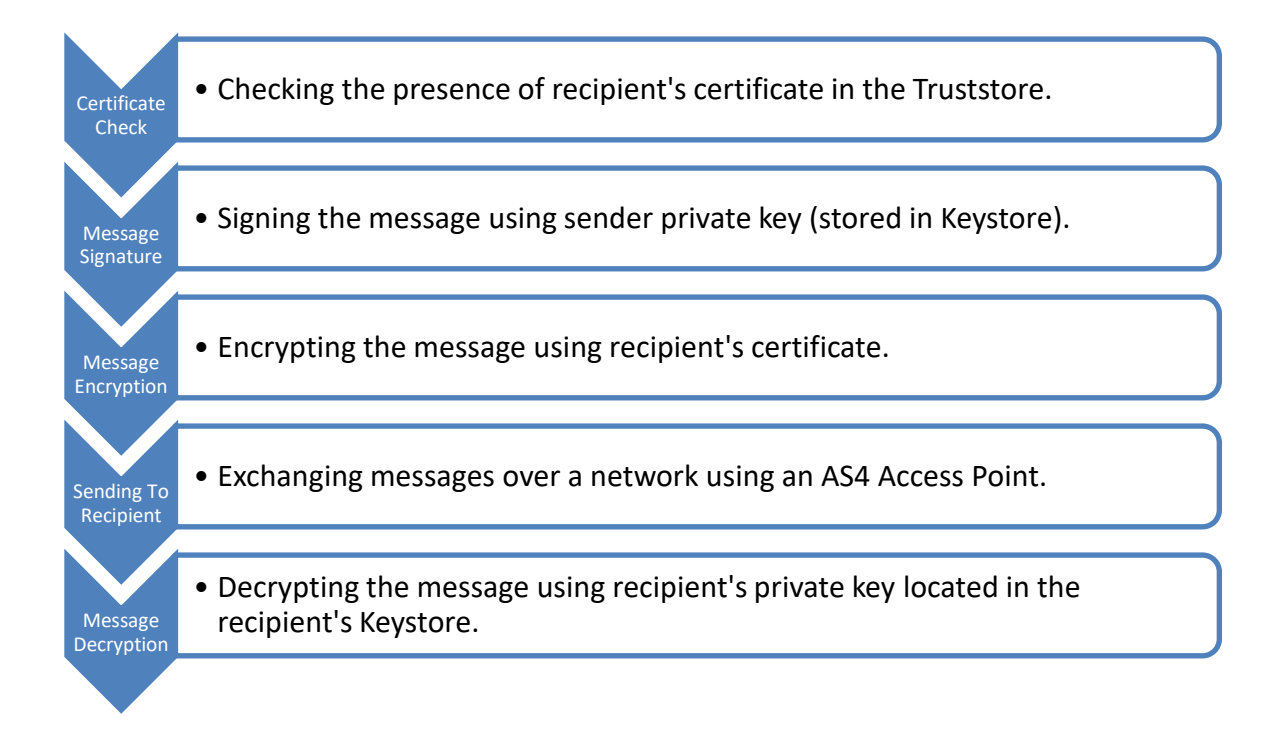

In order to exchange B2B messages and documents between *Access Points* blue and red, it is necessary to check the following:

| For <i>blue</i>                                                                                                    | For red                                                                                                    |
|----------------------------------------------------------------------------------------------------|----------------------------------------------------------------------------------------------------|
| Check that <i>red_gw</i> certificate (public key of red) is in gateway_trustore.jks of blue. If it is not, add it.                                                                                                    | Check that <i>blue_gw</i> certificate (public key of blue) is in gateway_trustore.jks of red. If it is not, add it.                                                                                                    |
| Check that the blue_gw private key is in the gateway_keystore.jks. If it is not, add it.                                                                                                    | Check that red_gw private key is in the gateway_keystore.jks. If it is not, add it.                                                                                                    |
| In <i>domibus.properties</i> : the keystore alias should<br>be <i>blue_gw</i> , you may edit the keystore<br>password (by default <i>test123</i> ), and the path to<br>gateway_keystore.jks and<br>gateway_truststore.jks (if you change it). | In <i>domibus.properties</i> : the alias property should<br>be <i>red_gw</i> , you can edit the keystore password<br>(by default <i>test123</i> ), and the path to<br>gateway_keystore.jks and<br>gateway_truststore.jks (if you change it). |

In a production environment, each participant would need a certificate delivered by a certification authority and remote exchanges between business partners would be managed by each partner's PMode (that should be uploaded on each Access Point).

Remark:

It is necessary to open the required ports when Access Point blue or Access Point red is behind a local firewall. For instance, the port 8080 is not opened by default in Windows. Therefore we would need to create a dedicated rule on Windows firewall to open the TCP 8080 port. See also the Annex "<u>Firewall Settings</u>".

# **CONTACT INFORMATION**

#### CEF Support Team

By email: CEF-EDELIVERY-SUPPORT@ec.europa.eu

SUPPORT Service: 8am to 6pm (Normal EC working Days)